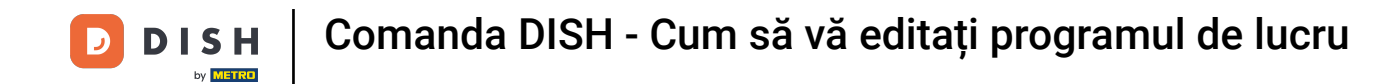

Bun venit la tabloul de bord DISH Order . În acest tutorial, vă vom arăta cum să vă ajustați programul de lucru. Mai întâi, faceți clic pe Restaurant.

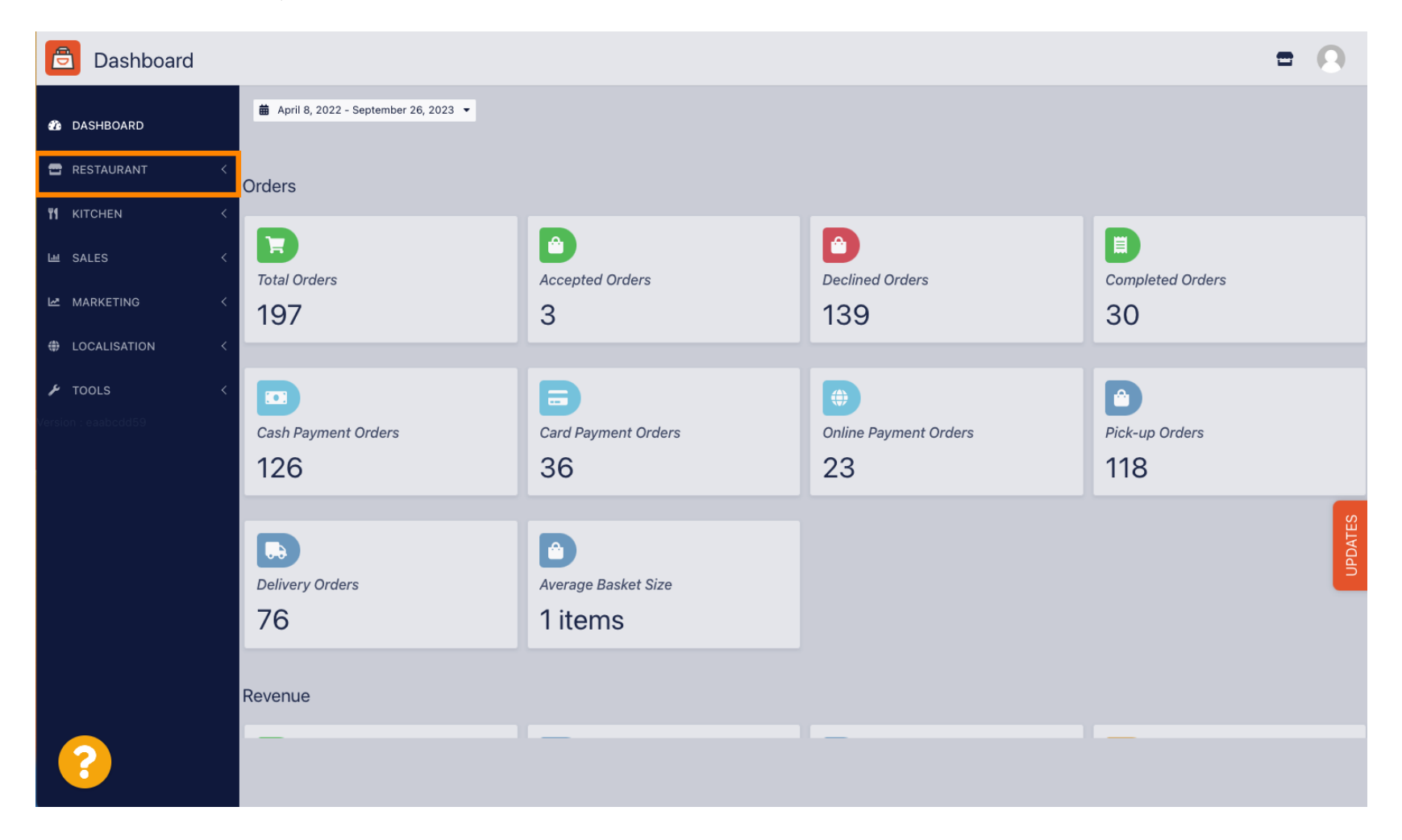

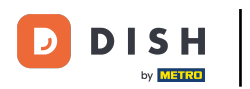

# • Faceți clic pe Locații.

| Dashboard                                                          |                                        |                             |                                                       | = 0              |
|--------------------------------------------------------------------|----------------------------------------|-----------------------------|-------------------------------------------------------|------------------|
| 🕐 DASHBOARD                                                        | 蘭 April 8, 2022 - September 26, 2023 🝷 |                             |                                                       |                  |
| 🖬 RESTAURANT 🗸 🗸                                                   | Orders                                 |                             |                                                       |                  |
| Legal Information KITCHEN <                                        | Total Orders                           | Accepted Orders             | Declined Orders                                       | Completed Orders |
| MARKETING <     MARKETING <     A     DOCALISATION <     F TOOLS < | Cash Payment Orders                    | Card Payment Orders         | <ul> <li>Online Payment Orders</li> <li>23</li> </ul> | Pick-up Orders   |
| Version : eaabodd59                                                | Delivery Orders                        | Average Basket Size 1 items |                                                       | UDDATES          |
|                                                                    | Revenue                                |                             |                                                       |                  |
| https://ct.order.dev.app.hd.digital/admin                          | n/locations                            | _                           | _                                                     |                  |

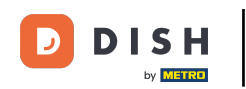

Acum vă aflați în prezentarea generală a locațiilor dvs. Pentru a edita orele de funcționare, faceți clic pe pictograma creion.

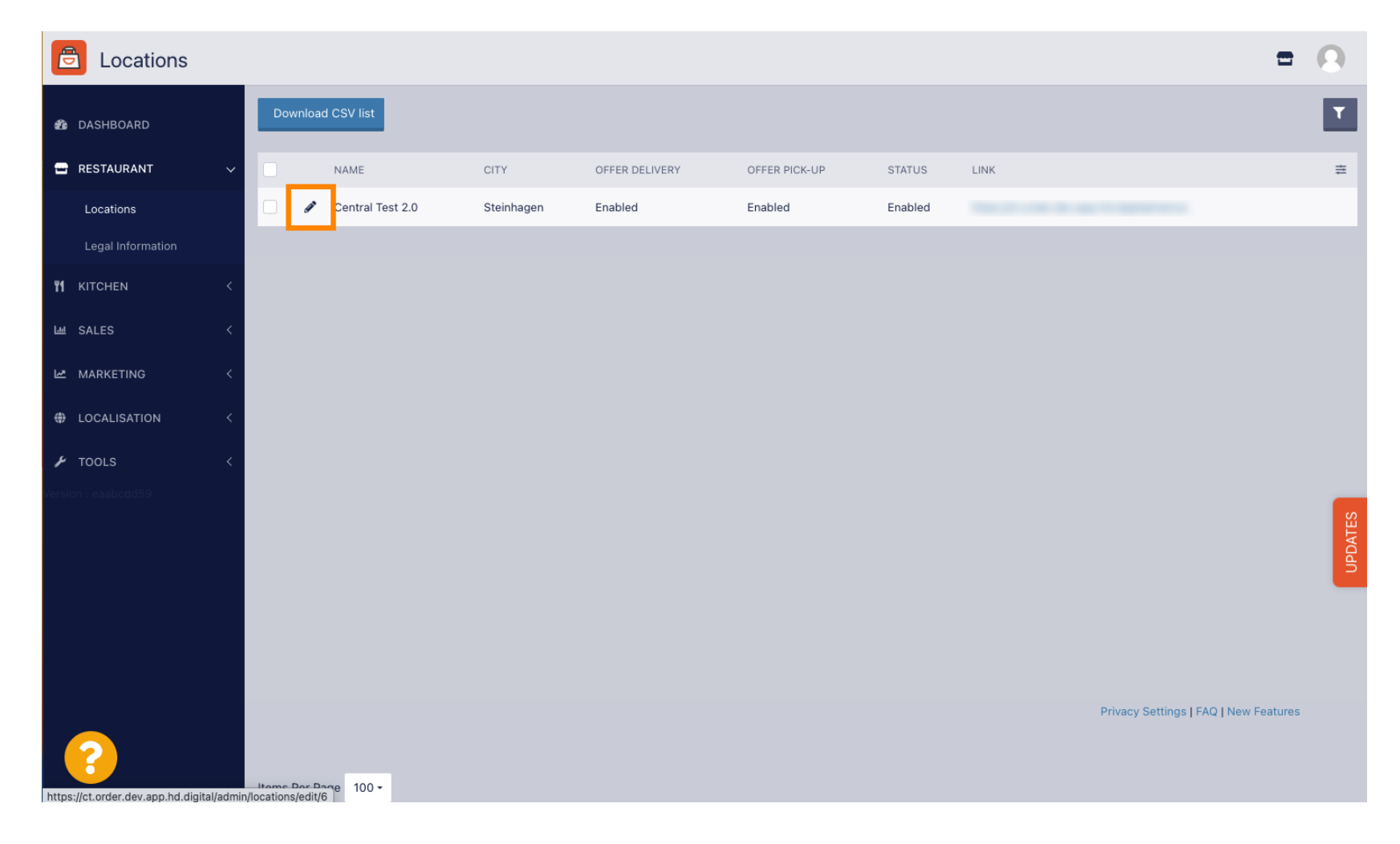

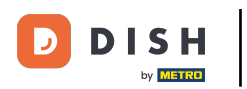

### • Faceți clic pe Orar de deschidere.

| E Location Edit                                                                                                    | = 0  |
|----------------------------------------------------------------------------------------------------|------|
| ASHBOARD Bave & Close                                                                                                    |      |
| ERESTAURANT V Location Order Settings Packaging Opening Hours Payments Delivery orderdirect                                                                                 |      |
| Locations Name of the Restaurant                                                                                                    |      |
| Legal Information Central Test 2.0                                                                                                    |      |
| FI KITCHEN C Email Telephone                                                                                                    |      |
| La SALES <                                                                                                    |      |
| MARKETING K                                                                                                    | _    |
| LOCALISATION      Select a logo for this location.                                                                                                    | 2    |
| Header image Webshop Status                                                                                                    |      |
|                                                                                                    |      |
| Select an image for your location that is displayed in the header of your DISH Order page If your webshop is open, customers can see it and are able to place online orders | TES  |
| Address 1                                                                                                    | UPDA |
| Hasenweg 9                                                                                                    |      |
| Address 2 City                                                                                                    |      |
| Steinhagen                                                                                                    |      |
| State Postcode                                                                                                    |      |
| Nordrhein-Westfalen 33803                                                                                                    |      |
|                                                                                                    |      |

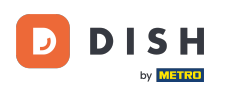

0

Ajustați orarul de deschidere aici. Puteți alege între a fi deschis 24/7, zilnic sau flexibil. Notă: 24/7 înseamnă că unitatea dumneavoastră este deschisă zilnic, fără excepție.

| Location Edit    |          |                                                                                                    |               |      |               |   |        |   |  |   |  |  |  |  |  |  | \$ | Ω |
|------------------|----------|----------------------------------------------------------------------------------------------------|---------------|------|---------------|---|--------|---|--|---|--|--|--|--|--|--|----|---|
| 🙆 DASHBOARD      | Save     | Save & Close                                                                                                    |               |      |               |   |        |   |  |   |  |  |  |  |  |  |    |   |
| 🚍 RESTAURANT 🛛 🗸 | Locat    | ion Settings                                                                                                    | Opening Hours | Paym | ents Delivery |   |        |   |  |   |  |  |  |  |  |  |    |   |
| Locations        | Openi    | na Hours                                                                                                    |               |      |               |   |        |   |  |   |  |  |  |  |  |  |    |   |
| ₩ KITCHEN <      | The open | The opening hours are for information purposes only. If you want to adjust the times at which the customer can place a pickup or delivery order, please change the timeslots below. |               |      |               |   |        |   |  |   |  |  |  |  |  |  |    |   |
| 네 SALES <        | 24/7     | 24/7 Daily Flexible                                                                                                    |               |      |               |   |        |   |  |   |  |  |  |  |  |  |    |   |
| 🗠 MARKETING <    | Delive   | Delivery Hours                                                                                                    |               |      |               |   |        |   |  |   |  |  |  |  |  |  |    |   |
| + LOCALISATION < |          |                                                                                                    |               |      |               |   |        |   |  |   |  |  |  |  |  |  |    |   |
| 🖌 tools <        | 24/7     | Daily Flexible                                                                                                    |               |      |               |   |        |   |  |   |  |  |  |  |  |  |    |   |
| AND SVSTEM /     | Flexible |                                                                                                    |               |      |               |   |        |   |  |   |  |  |  |  |  |  |    |   |
|                  |          | OPEN HOUR                                                                                                    |               |      | CLOSE HOUR    |   | STATUS |   |  |   |  |  |  |  |  |  |    |   |
|                  | Mon      | 13:30                                                                                                    |               | 0    | 22:00         | Q | Open   | + |  |   |  |  |  |  |  |  |    |   |
|                  | Tue      | 00:00                                                                                                    |               | 0    | 23:59         | O | Open   | • |  |   |  |  |  |  |  |  |    |   |
|                  | Wed      | 00:00                                                                                                    |               | 0    | 23:59         | 0 | Open   | • |  |   |  |  |  |  |  |  |    |   |
|                  | Thu      | 00:00                                                                                                    |               | 0    | 23:59         | 0 | Open   | • |  | Î |  |  |  |  |  |  |    |   |
|                  | Fri      | 00:00                                                                                                    |               | 0    | 23:59         | 0 | Open   | + |  | Î |  |  |  |  |  |  |    |   |
|                  | Sat      | 00:00                                                                                                    |               | 0    | 23:59         | 0 | Open   | + |  |   |  |  |  |  |  |  |    |   |
|                  | Sun      | 00:00                                                                                                    |               | 0    | 23:59         | O | Open   | + |  |   |  |  |  |  |  |  |    |   |
|                  |          |                                                                                                    |               |      |               |   |        |   |  |   |  |  |  |  |  |  |    |   |

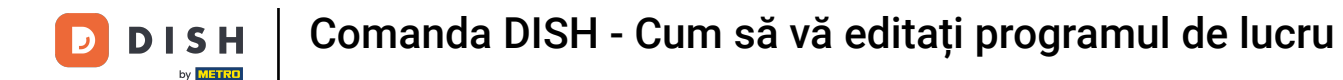

0

Alegând zilnic puteți seta același orar de deschidere pentru anumite zile. Faceți clic pe pictograma plus pentru a adăuga o oră suplimentară de deschidere.

| E Location Edit  |                                                                                                    |                  | •   | = 📌 🔼 |  |  |  |  |  |  |  |  |
|------------------|----------------------------------------------------------------------------------------------------|------------------|-----|-------|--|--|--|--|--|--|--|--|
| 🙆 DASHBOARD      | 🖬 Save & Close 盲                                                                                                    |                  |     |       |  |  |  |  |  |  |  |  |
| 🛥 RESTAURANT 🗸 🗸 | Location Settings Opening Hours Payments Delivery                                                                                                    |                  |     |       |  |  |  |  |  |  |  |  |
| Locations        | Opening Hours                                                                                                    |                  |     |       |  |  |  |  |  |  |  |  |
| YI KITCHEN <     | The opening hours are for information purposes only. If you want to adjust the times at which the customer can place a pickup or delivery order, please change the timeslots below. |                  |     |       |  |  |  |  |  |  |  |  |
| 년 SALES <        | 24/7 Daily Flexible                                                                                                    |                  |     |       |  |  |  |  |  |  |  |  |
| 🗠 MARKETING 🧹    | Days                                                                                                    |                  |     |       |  |  |  |  |  |  |  |  |
| LOCALISATION <   | Mon Tue Wed Thu Fri Sat Sun                                                                                                    |                  |     |       |  |  |  |  |  |  |  |  |
| 🖌 tools 🛛 <      | OPEN HOUR                                                                                                    | CLOSE HOUR       |     |       |  |  |  |  |  |  |  |  |
| ¢¢° system <     | 13:00                                                                                                    | • 15:00          | 0   |       |  |  |  |  |  |  |  |  |
| /ersion : 1.31.0 | 17:30                                                                                                    | 00:00            | 0   |       |  |  |  |  |  |  |  |  |
|                  | <b>I</b>                                                                                                    |                  |     |       |  |  |  |  |  |  |  |  |
|                  | Delivery Hours                                                                                                    |                  |     |       |  |  |  |  |  |  |  |  |
|                  | 24/7 Daily Flexible                                                                                                    |                  |     |       |  |  |  |  |  |  |  |  |
|                  | Flexible                                                                                                    |                  |     |       |  |  |  |  |  |  |  |  |
|                  | OPEN HOUR CL                                                                                                    | LOSE HOUR STATUS |     |       |  |  |  |  |  |  |  |  |
|                  | Mon 13:30                                                                                                    | 22:00 Open       | 🛨 💼 |       |  |  |  |  |  |  |  |  |
|                  | Tue 00:00                                                                                                    | 23:59 Open       |     |       |  |  |  |  |  |  |  |  |

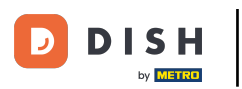

# • Faceți clic pe flexibil .

| <b>Location</b> Edit |                                                             |                                                                                                    |             |   |  | <b>=</b> 📌 💽 |  |  |  |  |  |  |  |
|----------------------|-------------------------------------------------------------|----------------------------------------------------------------------------------------------------|-------------|---|--|--------------|--|--|--|--|--|--|--|
| 🙆 DASHBOARD          | 🔒 Save 🔒 Save & Close 🍵                                     |                                                                                                    |             |   |  |              |  |  |  |  |  |  |  |
| 🖃 RESTAURANT 🛛 🗸 🗸   | Location Settings Opening Hours Paym                        | ents                                                                                                    | Delivery    |   |  |              |  |  |  |  |  |  |  |
| Locations            | Opening Hours                                               | Opening Hours                                                                                                    |             |   |  |              |  |  |  |  |  |  |  |
| YI KITCHEN <         | The opening hours are for information purposes only. If you | The opening hours are for information purposes only. If you want to adjust the times at which the customer can place a pickup or delivery order, please change the timeslots below. |             |   |  |              |  |  |  |  |  |  |  |
| LM SALES <           | 24/7 Daily Flexible                                         |                                                                                                    |             |   |  |              |  |  |  |  |  |  |  |
| 🗠 MARKETING 🧹 <      | Days                                                        |                                                                                                    |             |   |  |              |  |  |  |  |  |  |  |
| LOCALISATION <       | Mon Tue Wed Thu Fri Sat Sun                                 |                                                                                                    |             |   |  |              |  |  |  |  |  |  |  |
| 🖌 tools <            | OPEN HOUR                                                   |                                                                                                    | CLOSE HOUR  |   |  |              |  |  |  |  |  |  |  |
| 🗱 SYSTEM <           | 13:00                                                       | 0                                                                                                    | 15:00       | 0 |  |              |  |  |  |  |  |  |  |
| /ersion : 1.31.0     | 17:30                                                       | 0                                                                                                    | 00:00       | 0 |  |              |  |  |  |  |  |  |  |
|                      | 20:00                                                       | 0                                                                                                    | 22:30       | 0 |  |              |  |  |  |  |  |  |  |
|                      |                                                             |                                                                                                    |             |   |  |              |  |  |  |  |  |  |  |
|                      | Delivery Hours                                              |                                                                                                    |             |   |  |              |  |  |  |  |  |  |  |
|                      | 24/7 Daily Flexible                                         | 24/7 Daily Flexible                                                                                                    |             |   |  |              |  |  |  |  |  |  |  |
|                      | Flexible                                                    |                                                                                                    |             |   |  |              |  |  |  |  |  |  |  |
|                      | OPEN HOUR                                                   | CLOSE I                                                                                                    | HOUR STATUS |   |  |              |  |  |  |  |  |  |  |
|                      | Mon 13:30 O                                                 | 22:00                                                                                                    | Open        | + |  |              |  |  |  |  |  |  |  |

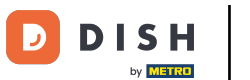

### Alegând flexibil, orele de deschidere pentru fiecare zi pot fi ajustate.

| Location Edit       |                                                                                                    | = • O |  |  |  |  |  |  |  |  |  |  |
|---------------------|----------------------------------------------------------------------------------------------------|-------|--|--|--|--|--|--|--|--|--|--|
| 🙆 DASHBOARD         | Save & Close                                                                                                    |       |  |  |  |  |  |  |  |  |  |  |
| 🖃 RESTAURANT 🛛 🗸 🗸  | Location Settings Opening Hours Payments Delivery                                                                                                    |       |  |  |  |  |  |  |  |  |  |  |
| Locations           | Opening Hours                                                                                                    |       |  |  |  |  |  |  |  |  |  |  |
| <b>үү</b> кітсней < | The opening hours are for information purposes only. If you want to adjust the times at which the customer can place a pickup or delivery order, please change the timeslots below.                                                                                                    |       |  |  |  |  |  |  |  |  |  |  |
| 네 SALES <           | 24/7 Daily Flexible                                                                                                    |       |  |  |  |  |  |  |  |  |  |  |
| 🗠 MARKETING 🧹       | Flexible                                                                                                    |       |  |  |  |  |  |  |  |  |  |  |
| LOCALISATION <      | OPEN HOUR CLOSE HOUR STATUS                                                                                                    |       |  |  |  |  |  |  |  |  |  |  |
| 🖌 tools <           | Mon 00:00 © 23:59 © Open +                                                                                                    |       |  |  |  |  |  |  |  |  |  |  |
| ¢\$ SYSTEM <        | Tue 00:00 O 23:59 Open +                                                                                                    |       |  |  |  |  |  |  |  |  |  |  |
| (ersion : 1.31.0    | Wed         00:00         Image: Comparison of the second second s |       |  |  |  |  |  |  |  |  |  |  |
|                     | Thu         00:00         Image: 0         23:59         Image: 0         Open         Image: 1         Image: 1 <thimage: 1<="" th=""> <thimage: 1<="" th=""> <thimage: 1<="" th=""></thimage:></thimage:></thimage:>                                                                                                    |       |  |  |  |  |  |  |  |  |  |  |
|                     | Fri 00:00 Open +                                                                                                    |       |  |  |  |  |  |  |  |  |  |  |
|                     | Sat 00:00 O 23:59 O Open +                                                                                                    |       |  |  |  |  |  |  |  |  |  |  |
|                     | Sun 00:00 © 23:59 © Open +                                                                                                    |       |  |  |  |  |  |  |  |  |  |  |
|                     |                                                                                                    |       |  |  |  |  |  |  |  |  |  |  |
|                     | Delivery Hours                                                                                                    |       |  |  |  |  |  |  |  |  |  |  |
|                     | 24/7 Daily Flexible                                                                                                    |       |  |  |  |  |  |  |  |  |  |  |

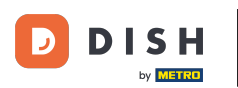

| _ |   |   |
|---|---|---|
|   |   |   |
|   |   |   |
|   |   |   |
|   | J | J |

Ajustați aici orele de livrare . Puteți alege între livrarea 24/7, zilnic sau flexibil. Notă: 24/7 înseamnă că unitatea dvs. livrează zilnic, fără excepție.

| Location Edit    |                     |           |   |            |   |        |  |   | <b>=</b> 📌 🤇 |  |  |  |
|------------------|---------------------|-----------|---|------------|---|--------|--|---|--------------|--|--|--|
| 🙆 DASHBOARD      | Thu                 | 00:00     | 0 | 23:59      | 0 | Open + |  | • |              |  |  |  |
| 🖬 RESTAURANT 🗸 🗸 | Fri                 | 00:00     | 0 | 23:59      | 0 | Open + |  | • |              |  |  |  |
| Locations        | Sat                 | 00:00     | 0 | 23:59      | 0 | Open + |  | • |              |  |  |  |
| M KITCHEN <      | Sun                 | 00:00     | 0 | 23:59      | 0 | Open + |  | • |              |  |  |  |
| 뼈 SALES <        | Delive              | ry Hours  |   |            |   |        |  |   |              |  |  |  |
| 🗠 MARKETING 🧹    |                     |           |   |            |   |        |  |   |              |  |  |  |
| LOCALISATION <   | 24/7 Daily Flexible |           |   |            |   |        |  |   |              |  |  |  |
| 🗲 TOOLS <        | Flexible            | OPEN HOUR |   | CLOSE HOUR |   | STATUS |  |   |              |  |  |  |
| ✿\$ SYSTEM <     | Mon                 | 13:30     | 0 | 22:00      | 0 | Open + |  | • |              |  |  |  |
| arsion : 1.31.0  | Tue                 | 00:00     | 0 | 23:59      | 0 | Open + |  | • |              |  |  |  |
|                  | Wed                 | 00:00     | 0 | 23:59      | 0 | Open + |  | • |              |  |  |  |
|                  | Thu                 | 00:00     | 0 | 23:59      | 0 | Open + |  | • |              |  |  |  |
|                  | Fri                 | 00:00     | 0 | 23:59      | 0 | Open + |  | • |              |  |  |  |
|                  | Sat                 | 00:00     | 0 | 23:59      | 0 | Open + |  | • |              |  |  |  |
|                  | Sun                 | 00:00     | 0 | 23:59      | 0 | Open + |  |   |              |  |  |  |
|                  | Pick-u              | ip Hours  |   |            |   |        |  |   |              |  |  |  |

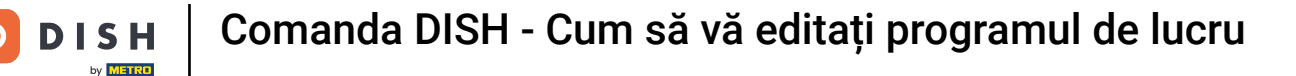

|    | ١. |  |
|----|----|--|
|    | 1  |  |
|    |    |  |
| ι. | 3  |  |

Ajustați aici orele de preluare . Puteți alege să fiți disponibil pentru ridicări între 24/7, zilnic sau flexibil. Notă: 24/7 înseamnă că unitatea dvs. livrează zilnic, fără excepție.

| Location Edit    |          |                                      |          |                                          |         |        |   | <b>=</b> 📌 🔘 |
|------------------|----------|--------------------------------------|----------|------------------------------------------|---------|--------|---|--------------|
| 🙆 DASHBOARD      | Fri      | 00:00                                | 0        | 23:59                                    | 0       | Open   | + |              |
| 🚍 RESTAURANT 🗸 🗸 | Sat      | 00:00                                | 0        | 23:59                                    | 0       | Open   | + |              |
| Locations        | Sun      | 00:00                                | 0        | 23:59                                    | 0       | Open   | + |              |
| YI KITCHEN <     |          |                                      |          |                                          |         |        |   |              |
| 내 SALES <        | Pick-L   | Ip Hours                             |          |                                          |         |        |   |              |
| 🗠 MARKETING <    | 24/7     | Daily Flexible                       |          |                                          |         |        |   |              |
| LOCALISATION <   | Flexible |                                      |          |                                          |         |        |   |              |
| 🖌 tools <        |          | OPEN HOUR                            |          | CLOSE HOUR                               |         | STATUS | _ |              |
| ✿\$ SYSTEM <     | Mon      | 00:00                                | 0        | 23:59                                    | 0       | Open   | + |              |
| Zersion : 1.31.0 | Tue      | 00:00                                | 0        | 23:59                                    | 0       | Open   |   |              |
|                  | Wed      | 00:00                                | 0        | 23:59                                    | 0       | Open   | + |              |
|                  | Thu      | 00:00                                | 0        | 23:59                                    | 0       | Open   | + |              |
|                  | Fri      | 00:00                                | 0        | 23:59                                    | 0       | Open   | + |              |
|                  | Sat      | 00:00                                | 0        | 23:59                                    | 0       | Open   | + |              |
|                  | Sun      | 00:00                                | 0        | 23:59                                    | 0       | Open   | + |              |
|                  | Notice ( | Closed Restaurant                    |          |                                          |         |        |   |              |
|                  | <b>D</b> | ear Customer,<br>br> We are closed a | and will | be glad to serve you again from xx.xx.xx | xxx on. |        |   |              |

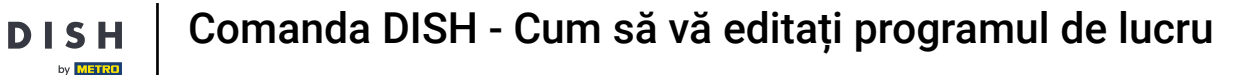

Ð

La restaurantul aviz inchis puteti edita notificarea care este afisata clientului atunci cand unitatea dumneavoastra este inchisa.

| Location Edit    |          |                                    |          |                                         |          |        |   |   | 🚍 🔩 ( | 9 |
|------------------|----------|------------------------------------|----------|-----------------------------------------|----------|--------|---|---|-------|---|
| 🔁 DASHBOARD      | Fri      | 00:00                              | 0        | 23:59                                   | 0        | Open   |   |   |       |   |
| 🖃 RESTAURANT 🛛 🗸 | Sat      | 00:00                              | 0        | 23:59                                   | 0        | Open   | • | Î |       |   |
| Locations        | Sun      | 00:00                              | 0        | 23:59                                   | O        | Open   | + | î |       |   |
| YI KITCHEN <     | Diala    |                                    |          |                                         |          |        |   |   |       |   |
| 년 SALES <        | PICK-L   | Jp Hours                           |          |                                         |          |        |   |   |       | _ |
| 🗠 MARKETING 🧹    | 24/7     | Daily Flexible                     |          |                                         |          |        |   |   |       |   |
| LOCALISATION <   | Flexible |                                    |          |                                         |          |        |   |   |       |   |
| 🖌 tools <        |          | OPEN HOUR                          |          | CLOSE HOUR                              |          | STATUS | _ |   |       |   |
| ¢\$ SYSTEM <     | Mon      | 00:00                              | U        | 23:59                                   | U        | Open   |   |   |       |   |
| (ersion : 1.31.0 | Tue      | 00:00                              | U        | 23:59                                   | U        | Open   | + |   |       |   |
|                  | Wed      | 00:00                              | C        | 23:59                                   | C        | Open   | + |   |       |   |
|                  | Thu      | 00:00                              | 0        | 23:59                                   | 0        | Open   | + | Î |       |   |
|                  | Fri      | 00:00                              | 0        | 23:59                                   | 0        | Open   | + | Ĩ |       |   |
|                  | Sat      | 00:00                              | 0        | 23:59                                   | O        | Open   | + | Ĩ |       |   |
|                  | Sun      | 00:00                              | 0        | 23:59                                   | 0        | Open   | + | î |       |   |
|                  | Notice   | Closed Restaurant                  |          |                                         |          |        |   |   |       |   |
|                  | <b>D</b> | ear Customer,<br>br> We are closed | and will | be glad to serve you again from xx.xx.x | oxxx on. |        |   |   | G     | ٦ |

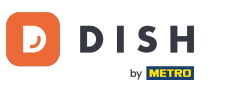

# După ce ați terminat, faceți clic pe salvare .

| Location Edit       |                                                                                                    | = 🔹 🖸 |  |  |  |  |  |  |  |  |  |  |
|---------------------|----------------------------------------------------------------------------------------------------|-------|--|--|--|--|--|--|--|--|--|--|
| 🙆 DASHBOARD         | Save & Close                                                                                                    |       |  |  |  |  |  |  |  |  |  |  |
| 🗃 RESTAURANT 🗸 🗸    | Location Settings Opening Hours Payments Delivery                                                                                                    |       |  |  |  |  |  |  |  |  |  |  |
| Locations           | upening Hours                                                                                                    |       |  |  |  |  |  |  |  |  |  |  |
| <b>ү1</b> кітсней < | he opening hours are for information purposes only. If you want to adjust the times at which the customer can place a pickup or delivery order, please change the timeslots below.                                                                                                    |       |  |  |  |  |  |  |  |  |  |  |
| ഥ SALES <           | 24/7 Daily Flexible                                                                                                    |       |  |  |  |  |  |  |  |  |  |  |
| 🗠 MARKETING 🧹       | Flexible                                                                                                    |       |  |  |  |  |  |  |  |  |  |  |
| LOCALISATION <      | OPEN HOUR CLOSE HOUR STATUS                                                                                                    |       |  |  |  |  |  |  |  |  |  |  |
| 🖌 tools <           | Mon 00:00 O 23:59 O Open +                                                                                                    |       |  |  |  |  |  |  |  |  |  |  |
| ✿ SYSTEM <          | Tue 00:00 O 23:59 O Open +                                                                                                    |       |  |  |  |  |  |  |  |  |  |  |
| Version : 1.31.0    | Wed         00:00         Image: 23:59         Image: Open         Image: Particular state state                    |       |  |  |  |  |  |  |  |  |  |  |
|                     | Thu 00:00 O 23:59 O Open +                                                                                                    |       |  |  |  |  |  |  |  |  |  |  |
|                     | Fri         00:00         Image: Second second secon |       |  |  |  |  |  |  |  |  |  |  |
|                     | Sat         00:00         Image: 23:59         Image: Open         Image: 1min and 1min and 1min                    |       |  |  |  |  |  |  |  |  |  |  |
|                     | Sun 00:00 O 23:59 Open +                                                                                                    |       |  |  |  |  |  |  |  |  |  |  |
|                     | Delivery Hours                                                                                                    |       |  |  |  |  |  |  |  |  |  |  |
|                     | 24/7 Daily Flexible                                                                                                    |       |  |  |  |  |  |  |  |  |  |  |

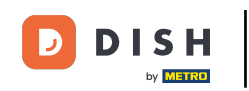

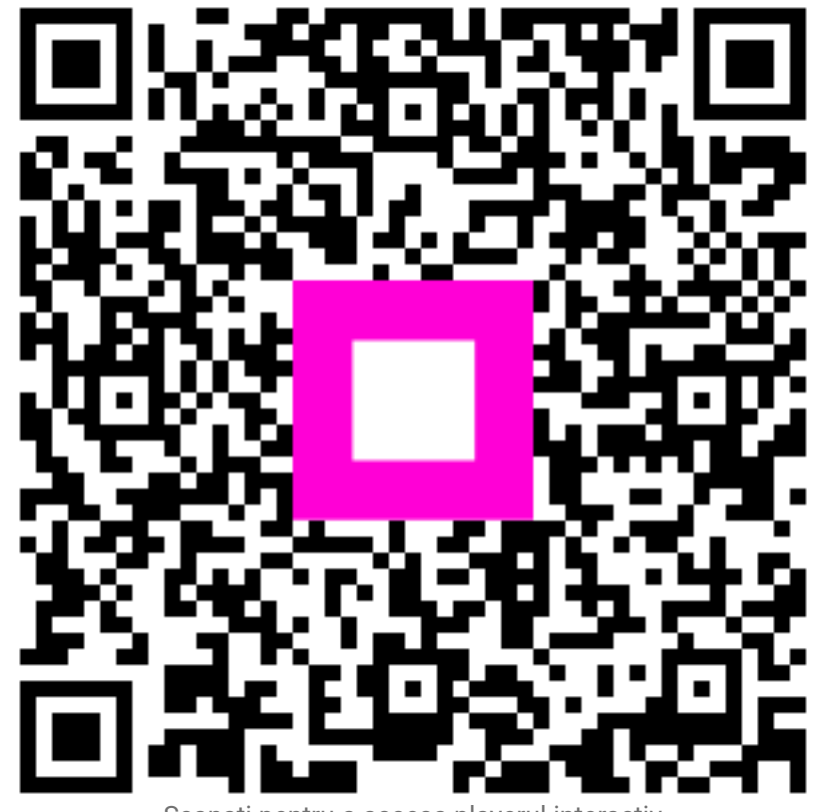

Scanați pentru a accesa playerul interactiv